### Griffith University ePermits Portal -

### Update your PayStay payment details

To update or add card details for purchasing a permit via the Griffith University ePermits portal, you'll need to make these changes in your linked PayStay account.

This user guide walks you through the step-by-step process to add or update your card details in PayStay.

Your linked PayStay account can be accessed in the following ways:

- 1. Access PayStay Via Griffith University ePermits Portal
- 2. Access via the PayStay website
- 3. Add Payment Details in PayStay
- 4. Update Payment Details in PayStay

Please keep this guide on another screen to reference while setting updating your payment details.

#### 1. Access PayStay Via Griffith University ePermits Portal

1.1. Log into your Griffith University ePermits portal using your Griffith Single Sign-on credentials

| Griffith Single Sign-On<br>Username |                                                                   |
|-------------------------------------|-------------------------------------------------------------------|
| Password                            |                                                                   |
|                                     | Cyber security                                                    |
| Login >                             | The best defence is you.<br>Explore cyber safety advice and tips. |
| Code of practice                    |                                                                   |

1.2. Once the My Applications – Griffith University page loads

|                               | wy Appl | ications - Grimtin | University              |                                  |                                    | Hei                     | p rayoldy         | repetta.    | weaver@nil-dil2.com |
|-------------------------------|---------|--------------------|-------------------------|----------------------------------|------------------------------------|-------------------------|-------------------|-------------|---------------------|
| My Applications               | Permit# | Permit Type        | Permit Status           | Vehicle Registration(s)          | Manage Vehicle(s)                  | Start Date              | End Date          | Fee         | Permit Balance      |
| Apply for                     |         | The perm           | nit sales will commence | on 29 January 2025. Please check | the Griffith University Parking we | ebsite for the exact da | tes for your camp | ous and car | park.               |
| 1. Annual Permits             |         |                    |                         |                                  |                                    |                         |                   |             |                     |
| 3. Temporary Mobility Permits |         |                    |                         |                                  |                                    |                         |                   |             |                     |
|                               |         |                    |                         |                                  |                                    |                         |                   |             |                     |

1.3. Select the PayStay link to access your linked PayStay account

|                                                     | My Appli | ications - Griffith     | University    |                                                             |                                                     | Не         | PayStay  | becca.            | weaver@nri-anz.com <del>~</del> |
|-----------------------------------------------------|----------|-------------------------|---------------|-------------------------------------------------------------|-----------------------------------------------------|------------|----------|-------------------|---------------------------------|
| Apply for Annual Permits Temporary Mobility Permits | Permit#  | Permit Type<br>The perm | Permit Status | Vehicle Registration(s)<br>on 29 January 2025. Please check | Manage Vehicle(s) the Griffith University Parking w | Start Date | End Date | Fee<br>us and car | Permit Balance<br>park.         |
| 5. GU Managed Permits                               |          |                         |               |                                                             |                                                     |            |          |                   |                                 |

You will be logged into your PayStay account on a new browser window.

Now Continue with either:

- Add Payment Details in PayStay
- Update Payment Details in PayStay

### 2. Access via the PayStay website

2.1. Select Login from the PayStay website

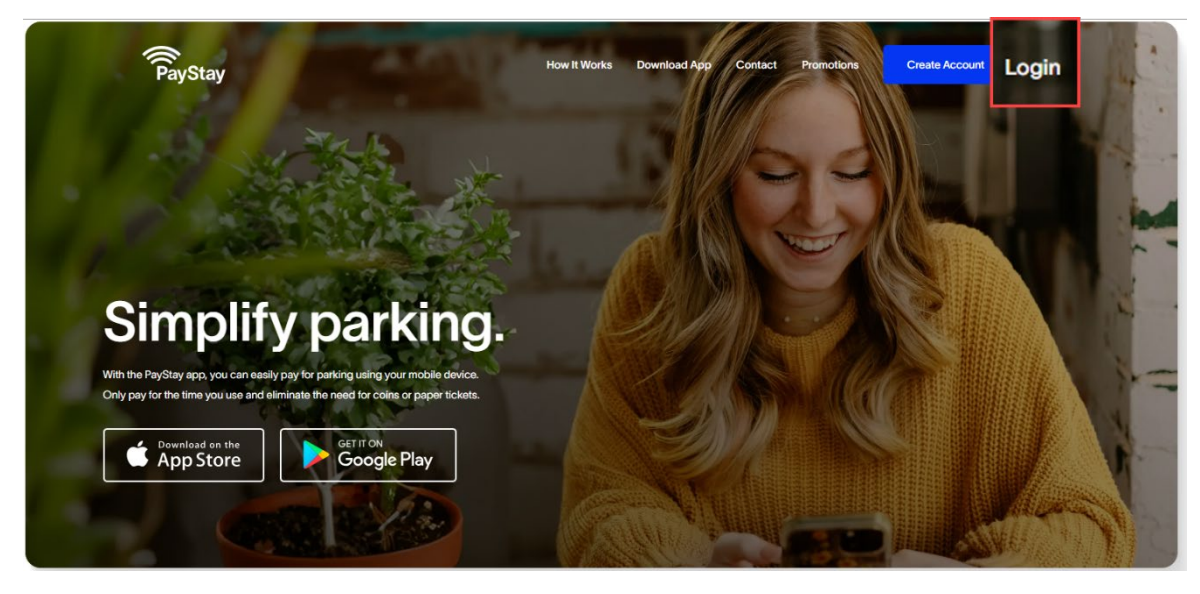

2.2. Enter your PayStay username and password

| PayStay               |  |
|-----------------------|--|
| Username/Email        |  |
| Username/Email        |  |
| Password              |  |
| Password              |  |
| Forgot your password? |  |
| Login                 |  |
| - or -                |  |
| G Login with Google   |  |
| Login with Apple      |  |
|                       |  |

Now Continue with either:

- Add Payment Details in PayStay
- Update Payment Details in PayStay

#### 3. Add Payment Details in PayStay

3.1. Click Edit, in the Payment Method section

| Pa      | y<br>Stay                                              |                                                 | How It Works                           | Download App | Contact | Promotions | ePermits Log out  |
|---------|--------------------------------------------------------|-------------------------------------------------|----------------------------------------|--------------|---------|------------|-------------------|
|         | MY ACCOUNT<br>Summary<br>My Details<br>Payment Details | John Doe<br>My details                          |                                        |              |         |            | Start Parking     |
|         | general<br>Parking<br>Transactions                     | Name:<br>Username:<br>Email:<br>Address<br>4516 | johndoe@email.com<br>johndoe@email.com |              |         |            | Edit              |
|         | Motorists<br>Vehicles                                  | Payment met                                     | thod                                   | Expires 05/2 | 7       |            | Edit              |
| PayStay |                                                        | Support                                         | Lega                                   | a.           |         |            | PayStay by orikan |

#### 3.2. Enter your new Card Details <u>Tick the checkbox for Save card for future use</u> \*important DO NOT MISS THIS STEP\*

Leave Balance Threshold and Top Up Amount Set to 5

**Click Confirm Payment** 

| Card Details                                                                                                    |                                                                                                    |                      |
|----------------------------------------------------------------------------------------------------|----------------------------------------------------------------------------------------------------|----------------------|
| Cardholder name                                                                                                    |                                                                                                    |                      |
| Card number                                                                                                    |                                                                                                    |                      |
| 4444 3333 2222 1111                                                                                                    |                                                                                                    |                      |
| Card expiry                                                                                                    | Security code                                                                                                    |                      |
| MM/YYYY                                                                                                    |                                                                                                    |                      |
| VISA      WISA      W | B USB                                                                                                    | relevant card scheme |
| VISA      VISA     VISA     VISA     Save card for future     By choosing to save this card, Pa     to allow you to securely enroll in (                                                                                                    | USE     Stay will share your mobile number and card details with your Click to Pay for faster checkouts. Learn more     Confirm Payment                 | relevant card scheme |
| VISA      VISA     VISA     Save card for future     Sy choosing to save this card, Pa     to allow you to securely enroll in C                                                                                                    | B USB<br>wyStay will share your mobile number and card details with your<br>Click to Pay for faster checkouts. Learn more<br>Confirm Payment            | relevant card scheme |
| C>> VISA @                                                                                                    | P USP<br>yStay will share your mobile number and card details with your<br>Citck to Pay for faster checkouts. Learn more<br>Confirm Payment             | relevant card scheme |
| VISA      VISA      V | P USP<br>vyStay will share your mobile number and card details with your<br>Citck to Pay for faster checkouts. Learn more<br>Confirm Payment<br>5<br>10 | relevant card scheme |

3.3. If this is the first time registering the card with Click to Pay you will be prompted to finish setting up Click to Pay. Add your details to register your card with Click to Pay

**Note**: PayStay uses Click to Pay, to store card details, you will be sent a code to your mobile number. If you did not receive a code, click Resend Code to generate a new code.

| Payment method              |                                           |                                             |      |   |
|-----------------------------|-------------------------------------------|---------------------------------------------|------|---|
| Card Details                |                                           |                                             |      |   |
|                             | C» VISA                                   |                                             | ×    |   |
|                             | <b>VISA</b> Visa8685                      |                                             | Edit |   |
|                             | To finish setup fo<br>please provide your | or [≫ Click to Pay,<br>billing address belo | w    |   |
|                             | BILLING ADDRESS (Mu                       | st match bank statemer                      | it)  |   |
|                             | Country/Region<br>Australia               |                                             | ~    |   |
| 🗎 Terms   Privacy   Susport | CON<br>Next: Review and co                | ITINUE                                      |      |   |
| Balance Threshold           |                                           | 5                                           |      | 0 |
| Top up amount               |                                           | 10                                          |      | 0 |

3.4. Review your saved details and then click Continue.

| Payment method              |                                                                                                    |    |
|-----------------------------|----------------------------------------------------------------------------------------------------|----|
| Card Details                |                                                                                                    |    |
|                             | Usa Credit8685                                                                                                    |    |
|                             | CINC CLICK TO PAY PROFILE<br>Used to access your card(s) for future purchases<br>rebecca.weaver@nri-anz.com<br>428635637<br>We may send one-time codes for verification to this<br>number. Message and data rates may apply. |    |
|                             | Remember me in this browser<br>Not recommended for shared devices<br>By clicking "Continue," I agree to Visa's <u>Terms of Service</u> and<br><u>Privacy Notice</u> .                                                        |    |
| 🗎 Terms   Privacy   Support | CONTINUE<br>Or continue without saving                                                                                                    | •  |
| Balance Threshold           | 5                                                                                                    | \$ |
| Top up amount               | 10                                                                                                    | 0  |

3.5. To complete the update to card details for your PayStay account. Click the Update button

Then click Close on the popup message that appears.

| Payment method                                                                      |                                                                                        |                                                  |
|-------------------------------------------------------------------------------------|----------------------------------------------------------------------------------------|--------------------------------------------------|
| Card Details                                                                        |                                                                                        |                                                  |
| Card payment successfully process                                                   | ed. Please update the payment method be                                                | elow                                             |
| Balance Threshold                                                                   | 5                                                                                      | ٥                                                |
| Top up amount                                                                       | 10                                                                                     | 0                                                |
| PayStay is PCI DSS (Payment Card Indu<br>an external qualified security assessor. F | stry Data Security Standard) compliant an<br>or more information, contact our helpdesk | id independently certified by<br>on 1300 322 111 |
|                                                                                     | Update                                                                                 |                                                  |

3.6. Check that your updated Payment Details are displaying in PayStay.

| ayStay                                | How It                                                                | Works Download App                                                                           | Contact Pron         | hotions ePermits                            | Logo                |
|---------------------------------------|-----------------------------------------------------------------------|----------------------------------------------------------------------------------------------|----------------------|---------------------------------------------|---------------------|
| MY ACCOUNT<br>Summary                 | Current Payment Sta                                                   | tus                                                                                          |                      |                                             |                     |
| My Details                            | Balance                                                               | \$9.                                                                                         | 14                   |                                             |                     |
| Payment Details                       | Card number                                                           | 538                                                                                          | 8646XXXXX9495        |                                             |                     |
| GENERAL<br>Parking                    | Last Top Up Status                                                    | Sui<br>8:0                                                                                   | ccessfully complet   | ted on Dec 17 2024                          |                     |
| Transactions<br>Motorists<br>Vehicles | Payment method                                                        |                                                                                              |                      | 6                                           |                     |
| Delete Account                        | Card Details                                                          | Int you?<br>Ind your linked cards<br>and sent to -61637<br>Email<br>this browser<br>CONTINUE | to confirm it's you. |                                             |                     |
|                                       | Balance Threshold                                                     |                                                                                              | 5                    |                                             | 0                   |
|                                       | Top up amount                                                         |                                                                                              | 10                   |                                             | 0                   |
|                                       | PayStay is PCI DSS (Payment Ca<br>an external qualified security asse | rd Industry Data Security<br>ssor. For more informatio                                       | Standard) compliant  | nt and independently<br>desk on 1300 322 11 | / certified by<br>1 |
|                                       |                                                                       |                                                                                              |                      |                                             |                     |

Your linked PayStay account is now set up to purchase a permit through the Griffith University ePermits Portal. Log out of PayStay and return to <u>Griffith University ePermits portal</u>

#### 4. Update Payment Details in PayStay

4.1. Click Edit, in the Payment Method section

#### **Click Payment Details**

| PayStay                            |                                  | How it Works                 | Download App  | Contact | Promotions | ePermits | Log out             |
|------------------------------------|----------------------------------|------------------------------|---------------|---------|------------|----------|---------------------|
| MY ACCOUNT<br>Summary              | John Doe                         |                              |               |         |            | Start P  | arking              |
| My Details<br>Payment Details      | My details<br>Name:<br>Username: | lohn Doe<br>ohndoe@email.com |               |         |            |          | Edit                |
| general<br>Parking<br>Transactions | Email:<br>Address<br>4516        | ohndoe@email.com             |               |         |            |          |                     |
| Motorists<br>Vehicles              | Payment methors 5105XXXXXXX5100  | e l                          | Expires 05/27 | 7       |            | [        | Edit                |
| Delete Account                     |                                  |                              |               |         |            |          |                     |
| Stay                               | Support                          | Lega                         | ı             |         |            | PaySta   | y by <b>orika</b> r |

4.2. Enter the code and click Continue to complete the multi-factor authentication PayStay uses Click to Pay, to store card details, you will be sent a code to your mobile number. If you did not receive a code, click Resend Code to generate a new code.

| Payment method                                                         |
|------------------------------------------------------------------------|
| Card Details                                                           |
|                                                                        |
|                                                                        |
| Resend code: <u>Mobile</u> <u>Email</u><br>Remember me in this browser |
| CONTINUE                                                               |

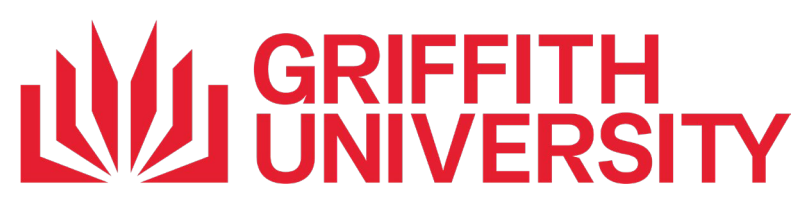

4.3. Your saved card details will be displayed with the card number masked out for security. Click Add a different card to display the card details

| Payment method       |         |
|----------------------|---------|
| Card Details         |         |
| Not your cards?      |         |
| Add a different card |         |
| Confirm              | Payment |
|                      |         |

### 4.4. Enter your new Card Details Tick the checkbox for Save card for future use <u>\*important DO NOT MISS THIS STEP</u>

Leave Balance Threshold and Top Up Amount Set to 5

**Click Confirm Payment** 

| Card Details                                                                                                    |                                                                                                    |                      |
|----------------------------------------------------------------------------------------------------|----------------------------------------------------------------------------------------------------|----------------------|
| Cardholder name                                                                                                    |                                                                                                    |                      |
| Card number                                                                                                    |                                                                                                    |                      |
| 4444 3333 2222 1111                                                                                                    |                                                                                                    |                      |
| Card expiry                                                                                                    | Security code                                                                                                    |                      |
| MM/YYYY                                                                                                    |                                                                                                    |                      |
| VISA      VISA     VISA | USE<br>Stay will share your mobile number and card details with your tick to Pay for faster checkouts. Learn more                                                                                          | relevant card scheme |
| VISA      VISA     VISA     VIS     VIS     VISA     VISA     VISA     VISA     VISA     VISA   | USE<br>Stay will share your mobile number and card details with your n<br>ick to Pay for faster checkouts. Learn more<br>Confirm Payment                                                                   | relevant card scheme |
| Save card for future By choosing to save this card, Pay to allow you to securely enroll in Cl                                                                                                    | USE<br>Stay will share your mobile number and card details with your n<br>ick to Pay for faster checkouts. Learn more<br>Confirm Payment                                                                   | relevant card scheme |
| VISA      VISA     VISA | USE<br>Stay will share your mobile number and card details with your risk to Pay for faster checkouts. Learn more<br>Confirm Payment                                                                       | relevant card scheme |
| VISA      VISA     VISA | USE<br>Stay will share your mobile number and card details with your is<br>ick to Pay for faster checkouts. Learn more<br>Confirm Payment 5 10                                                             | relevant card scheme |
| VISA      VISA     VISA | USE<br>Stay will share your mobile number and card details with your is<br>ick to Pay for faster checkouts. Learn more<br>Confirm Payment<br>5<br>10<br>4 Industry Data Security Standard) compliant and i | relevant card scheme |

4.5. If this is the first time registering the card with Click to Pay you will be prompted to finish setting up Click to Pay. Add your details to register your card with Click to Pay

**Note**: PayStay uses Click to Pay, to store card details, you will be sent a code to your mobile number. If you did not receive a code, click Resend Code to generate a new code.

| Payment method        |                                 |                                                   |           |   |
|-----------------------|---------------------------------|---------------------------------------------------|-----------|---|
| Card Details          |                                 |                                                   |           |   |
|                       | C>>>   <b>VISA</b>              |                                                   | ×         |   |
|                       | VISA Visa8                      | 685                                               | Edit      |   |
|                       | To finish set<br>please provide | up for [≫ Click to Pay<br>your billing address be | ,<br>elow |   |
|                       | BILLING ADDRESS                 | (Must match bank staten                           | nent)     |   |
|                       | First Name<br>Country/Region    | Last Name                                         | _         |   |
|                       | Australia                       | CONTINUE                                          |           |   |
| A Terms   Privacy   S | Next: Review a                  | nd confirm your information.                      |           |   |
| alance Threshold      |                                 | 5                                                 |           | 0 |
| op up amount          |                                 | 10                                                |           | 0 |

4.6. Review your saved details and then click Continue.

| Payment method             |                                                                                 |                      |   |
|----------------------------|---------------------------------------------------------------------------------|----------------------|---|
| Card Details               |                                                                                 |                      |   |
| ۲»                         | VISA                                                                            | ×                    |   |
|                            | Visa Credit8685                                                                 |                      |   |
| C22<br>Us                  | CLICK TO PAY PROFILE                                                            | rchases              |   |
| re<br>42                   | becca.weaver@nri-anz.com<br>8635637                                             |                      |   |
| We                         | e may send one-time codes for verificat<br>mber. Message and data rates may app | tion to this<br>ply. |   |
|                            | Remember me in this browser<br>Not recommended for shared                       | devices              |   |
| By cli<br>Privat           | cking "Continue," I agree to Visa's <u>Term</u><br><u>cy Notice</u> .           | as of Service and    |   |
|                            | CONTINUE                                                                        |                      |   |
|                            | Or continue without saving                                                      | ng                   |   |
| Terms   Privacy   20002011 |                                                                                 |                      |   |
|                            |                                                                                 |                      |   |
| Balance Threshold          | 5                                                                               |                      | ٥ |
| Ten un emerat              |                                                                                 |                      |   |

4.7. To complete the update to card details for your PayStay account. Click the Update button

Then click Close on the popup message that appears.

| Payment method                                                                                                   |                                                                            |                                      |
|----------------------------------------------------------------------------------------------------|----------------------------------------------------------------------------|--------------------------------------|
| Card Details                                                                                                    |                                                                            |                                      |
| Card payment successfully processed. Please upd                                                                  | ate the payment method below                                               |                                      |
| Balance Threshold                                                                                                | 5                                                                          | ٥                                    |
| Top up amount                                                                                                    | 10                                                                         | \$                                   |
| PayStay is PCI DSS (Payment Card Industry Data Secu<br>an external qualified security assessor. For more informa | rity Standard) compliant and ind<br>ation, contact our helpdesk on 1<br>te | lependently certified by 300 322 111 |

#### 4.8. Check that your updated Payment Details are displaying in PayStay.

| PayStay                   | How It Wo                                                                  | rks Download App                   | Contact Pro              | omotions ePermits                            | Log             |
|---------------------------|----------------------------------------------------------------------------|------------------------------------|--------------------------|----------------------------------------------|-----------------|
| MY ACCOUNT<br>Summary     | Current Payment Statu                                                      | S                                  |                          |                                              |                 |
| My Details                | Balance                                                                    | \$9.1                              | 4                        |                                              |                 |
| Payment Details           | Card number<br>Expires                                                     | 5386                               | 538646XXXXX9495<br>05/27 |                                              |                 |
| GENERAL<br>Parking        | Last Top Up Status                                                         | Suc-<br>8:03                       | cessfully compl<br>PM    | leted on Dec 17 202                          | 4               |
| Transactions<br>Motorists |                                                                            |                                    |                          | 62                                           |                 |
| Vehicles                  | Payment method                                                             |                                    |                          |                                              |                 |
| Delete Account            | Card Details                                                               |                                    |                          |                                              |                 |
|                           | Joe@email.com Not                                                          | <u>you?</u><br>I your linked cards |                          |                                              |                 |
|                           | Enter the code Mastercard                                                  | d sent to +61637 1                 | o confirm it's yo        | u.                                           |                 |
|                           | Resend code: <u>Mobile</u><br>Remember me in this                          | Email<br>browser                   |                          |                                              |                 |
|                           | cc                                                                         | DNTINUE                            |                          |                                              |                 |
|                           | Balance Threshold                                                          |                                    | 5                        |                                              | 0               |
|                           | Top up amount                                                              |                                    | 10                       |                                              | 0               |
|                           | PayStay is PCI DSS (Payment Card<br>an external qualified security assesse | Industry Data Security             | Standard) compli         | iant and independent<br>Ipdesk on 1300 322 1 | tly certified b |
|                           |                                                                            |                                    |                          |                                              |                 |

Your linked PayStay account is now set up to purchase a permit through the Griffith University ePermits portal